## 行き先を探す

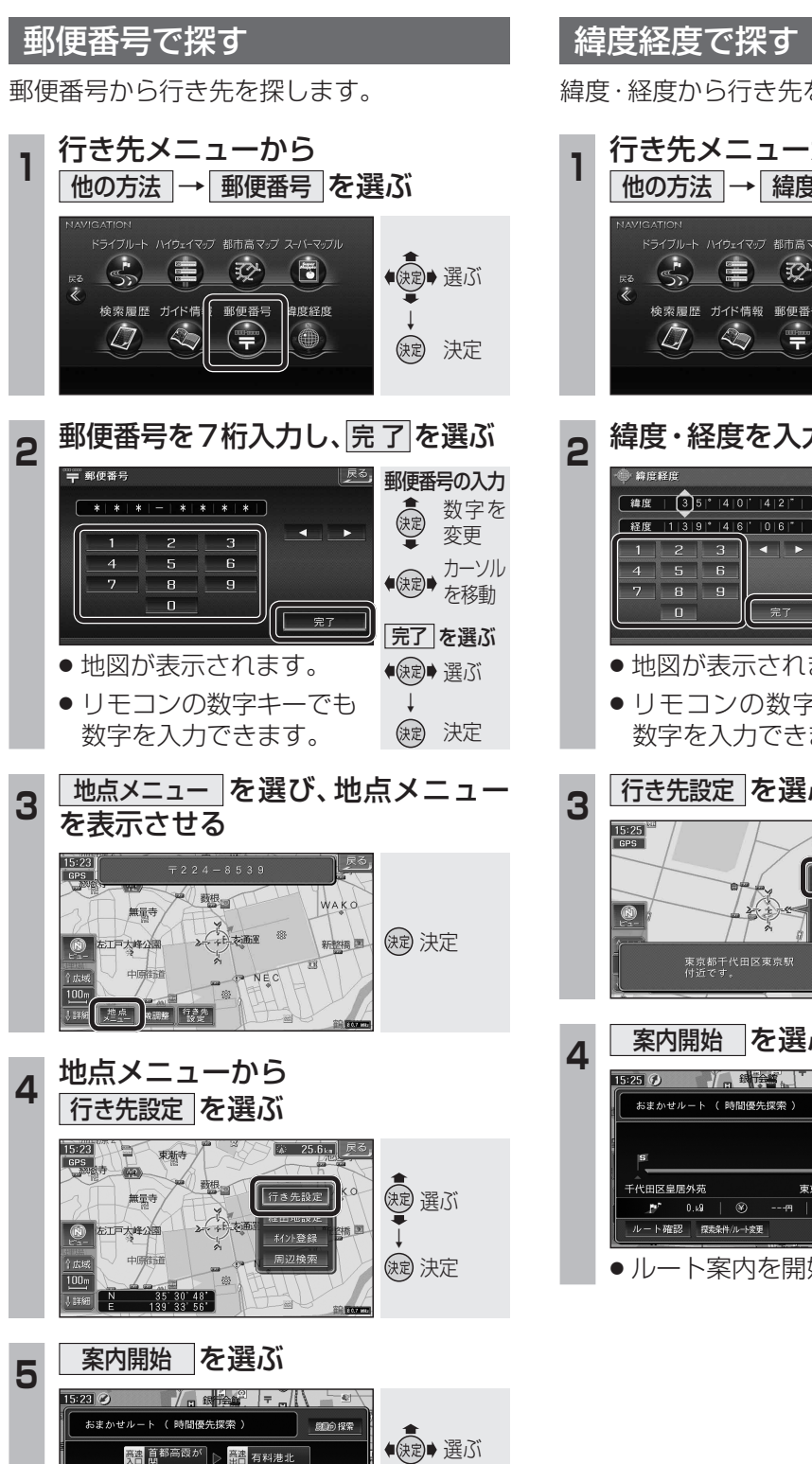

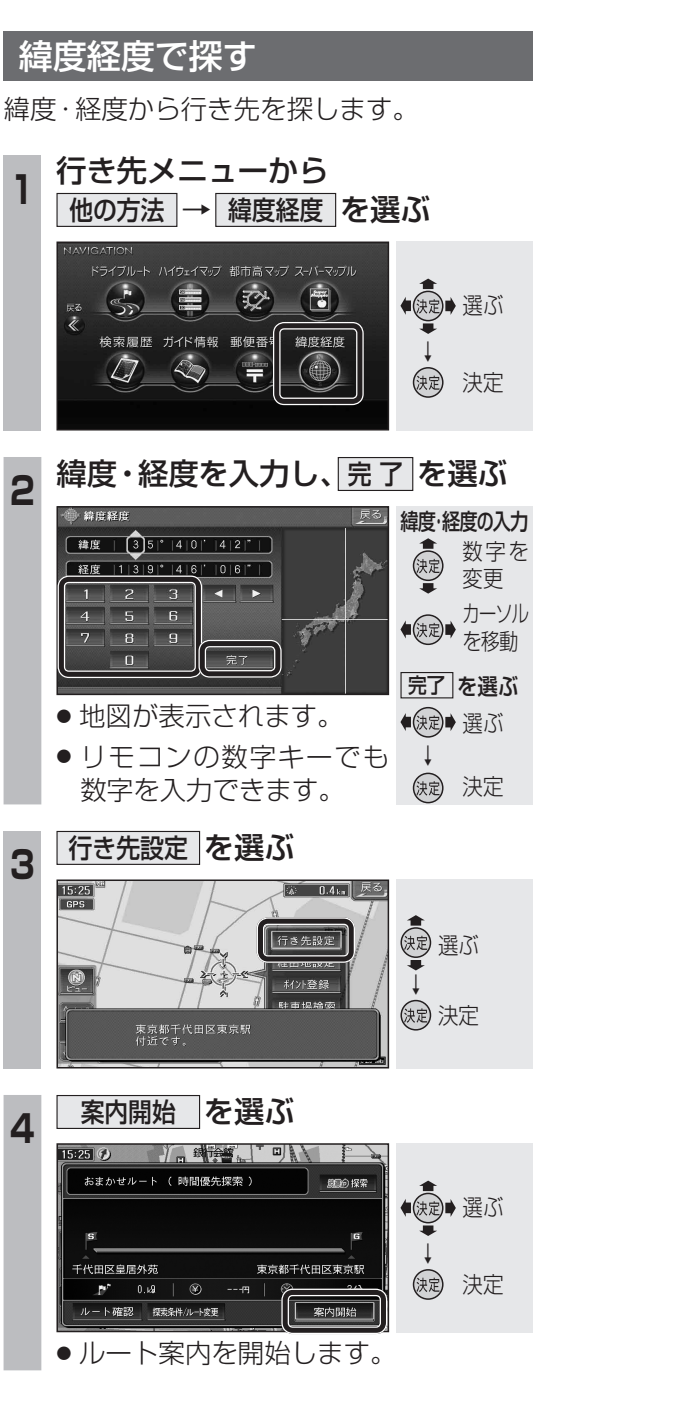

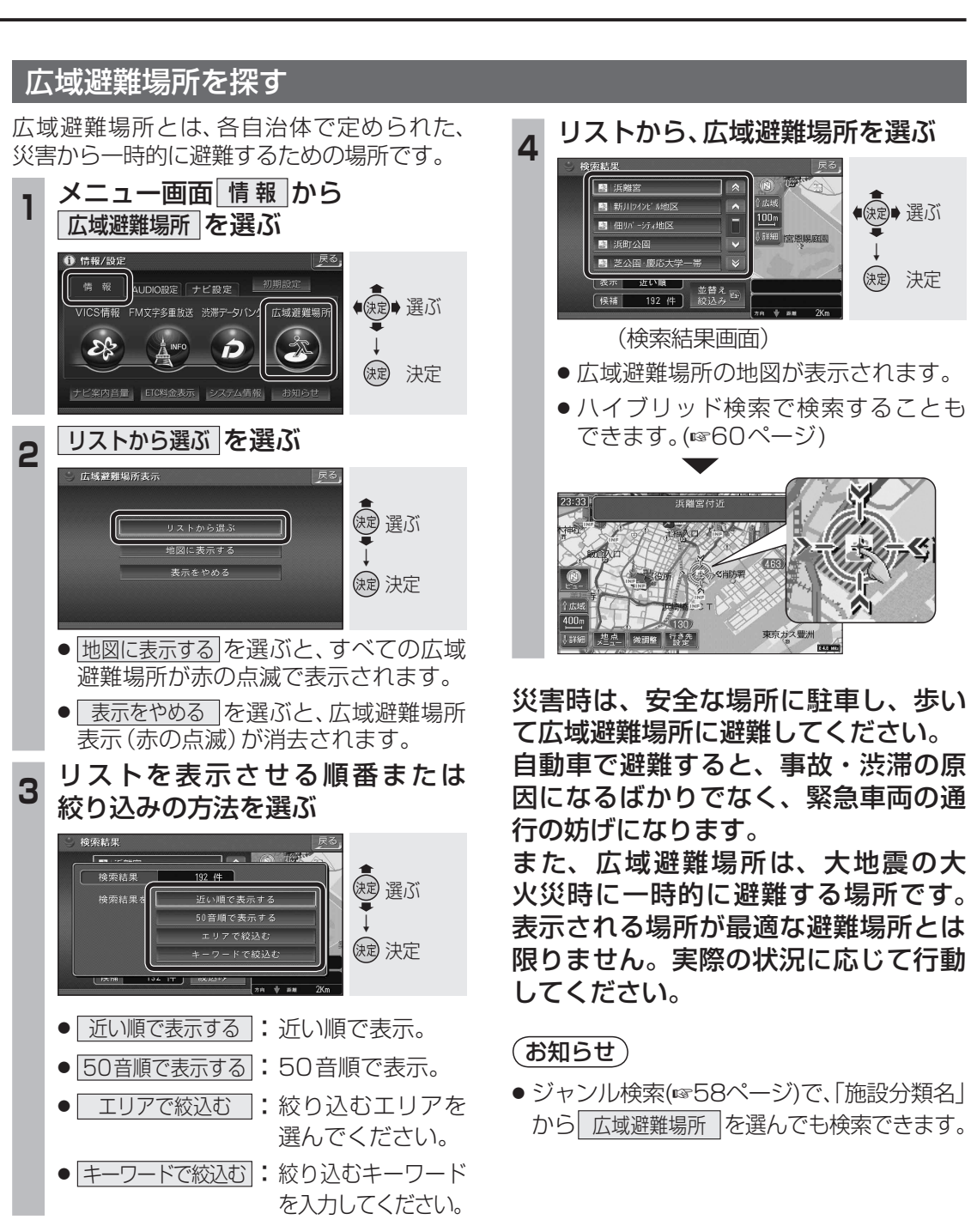

代田区皇居外苑

ルート確認 探索条件/ルート変更

横浜市都筑区日本通道

案内開始

ルート案内を開始します。

波 決定